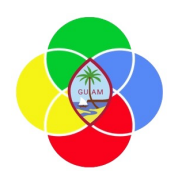

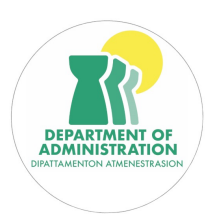

STANDARD OPERATING PROCEDURES (SOP) FOR GFMIS GRANTS 3.0 UAT/TRAINING

## **SOP 5: Entering and Submitting an Invoice**

- 1. Go to Grants > Invoices.
- 2. Select Subrecipient (must select one already associated with an Award)
- 3. Enter a value into the 'Name' and 'Description' fields
- 4. Click the Invoices tab and toggle the check box next to an item
- 5. Click the Run **Row Action** button.
- 6. Select or enter values into the following fields:
  - Main Account Code
  - GL Account Code
  - Description
  - Quantity
  - Unit Cost
  - Unit
  - Shipping
  - Tax
- 7. Navigate to Overview Tab and fill in Fields.\*\*\*
- 8. Save and Submit the Invoice.

In the subrecipient grant management grid, you can click the column heading<br/>and sort the data by the column heading.... e.g. clicking Name sorts the<br/>subrecipients by name.\*\*\*\* (Overview Tab) Name and description in the overview tab are simply<br/>documentation before you press the submit button. It is used in the audit log to<br/>keep track of the permanent changes to the database. This can be performed in<br/>the beginning or end. If it is done in the beginning, you won't forget to do it after<br/>the task is completed. easier to explain your description field and create a<br/>document name.use the filter icon to quickly search for the subrecipient you want to view or<br/>change.if you hover over the grant tab, you will see menu options that include<br/>subrecipient grant, invoices, and grant expenditures.

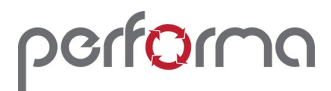

June 11, 2025